# Erledigt Asus GTX 550 ti Treiber

#### Beitrag von "WinMacLover" vom 31. August 2012, 12:27

Hallo

ich hab in meiner org...plist datei
<key>GraphicsEnabler</key>
<string>Yes</string>

stehen. Logic zeigt mir folgenden Installationsfehler an:

• Logic Studio-Installationsprogramm empfiehlt 64 MB VRAM für Ihr System. Dieses System verfügt über lediglich 0 MB VRAM.

• Logic Studio-Installationsprogramm erfordert eine Grafikkarte für Ihr System, die Quartz Extreme unterstützt.

Soll ich jetzt die original treiber gtx 550 ti für den mac installieren oder was mach ich denn jetzt ?

#### Beitrag von "Doe2John" vom 31. August 2012, 15:40

Kläre uns mal bitte ein bisschen auf. Was meinst du mit Logic? Wie bist du vorgegangen? Bitte ein paar mehr Infos.

## Beitrag von "WinMacLover" vom 31. August 2012, 15:57

Logic 9 ist ein Musikproduktionsprogramm für die OSX Umgebung. Da ich ja die Original Installations DVD von Logic Studio besitze hab ich die CD installieren wollen. Gleich am Anfang der Installation kommt dieser Installationsfehler den ich oben auch beschrieben habe.

## Beitrag von "Doe2John" vom 31. August 2012, 16:05

Wird deine Karten denn auch voll erkannt?

## Beitrag von "WinMacLover" vom 31. August 2012, 16:21

Wo schau ich das nach ?bei Monitor kann ich nur 1024x768 einstellen

EDIT: unter Grafik/Monitore GeForce GTX 550 Ti:

Chipsatz-Modell: GeForce GTX 550 Ti Typ: GPU Bus: PCle Steckplatz: Slot-1 PCIe-Lane-Breite: x16 VRAM (gesamt): 1536 MB Hersteller: NVIDIA (0x10de) Geräte-ID: 0x1244 Versions-ID: 0x00a1 ROM-Version: 70.26.20.00.00 Monitore: Monitor: Auflösung: 1024 x 768 Pixeltiefe: 32-Bit Farbe (ARGB8888) Hauptmonitor: Ja Synchronisierung: Aus Eingeschaltet: Ja Monitoranschluss:

und unter PCI-Karten:

GeForce GTX 550 Ti:

Name: NVDA,Display-B Typ: Monitor-Controller Treiber installiert: Ja MSI: Nein Bus: PCI Steckplatz: Slot-1 Hersteller-ID: 0x10de Geräte-ID: 0x1244 Subsystem-Hersteller-ID: 0x1043 Subsystem-ID: 0x83bc ROM-Version: 70.26.20.00.00 Versions-ID: 0x00a1 Link-Breite: x16 Link-Geschwindigkeit: 2.5 GT/s

## Beitrag von "Dr. Ukeman" vom 31. August 2012, 19:57

Welche osx version läufz denn? Denn ab lion sollte der graphicsenabler die 550ti voll unterstützen (hab selbst 2 stück verbaut)

Gesendet vom iPhone via Tapatalk

## Beitrag von "WinMacLover" vom 31. August 2012, 20:09

Ich habe 10.6.8, weil ich dachte da gibts alle Treiber. Das Problem mit 0 VRAM konnte ich nicht lösen. Hab alles versucht. Auch zeigt er mir nur 1024x768 an, nicht mehr nicht weniger.

Habe eben Chameleon 2050 also die akuellste Version installiert. Jetzt hängt der sich auch mit einem silbernen Apfel nach dem ich booten möchte im Chameleon Menü. Komme nicht mehr ins System. Das bringt alles Verzweiflung pur.

Werde die Platte neu formatieren und nochmals OS X neu aufsetzen aber diesmal mit aktuellen funktionierenden Treibern, danach Versuch ich eine Update auf Lion bzw M. Lion

### Beitrag von "DarkUser89" vom 31. August 2012, 21:04

bei so neuer Hardware musst du auf 10.7.4+ oder besser auf 10.8+ setzen !!

also kauf das einfach es 10.8 🖕

## Beitrag von "Dr. Ukeman" vom 31. August 2012, 21:46

Die 550 Ti macht zicken beim Sleep unter 10.8. Wenn du die Kiste nicht schlafen legst läuft sie da aber gut.

Unter 10.7 läuft auch der Sleepmode. Snow Leopard mag die 5xx Serie von Nvidia leider gar nicht.

#### Beitrag von "WinMacLover" vom 31. August 2012, 23:54

ALso Sleepmodus kommt bei mir selten vor. Da ich den Rechner im Geschäft benutze, ist der

immer in Betrieb. Ob WIn 7 oder OS X. ALso Platte komplett formatieren.

Hoffe es bringt auch was auf 10.8. Nich das während der Logic 9 Installation wieder dieser VRAM fehler kommt. 😫

Wie gehe ich am besten vor für 10.8 ???

## Beitrag von "matze" vom 1. September 2012, 00:06

#### myhack

oder

unibeast

ich würde dir aber myhack empfehlen 😎

### Beitrag von "WinMacLover" vom 1. September 2012, 00:26

Kann ich 10.8 auf die Formatierte platte installieren mit dem gebootetem USB Stick ??

Brauch dafür keine Vorinstallation von SL oder Lion ?? Wenn ja dann waren ja die 75 € für SL für die Katz

## Beitrag von "matze" vom 1. September 2012, 00:35

Zitat

Wenn ja dann waren ja die 75 € für SL für die Katz

nein waren sie nicht weil ohne sl cd ist ein hackintosh illegal 😌

Zitat

Brauch dafür keine Vorinstallation von SL oder Lion ??

ja! egal ob sl oder lion

## Beitrag von "WinMacLover" vom 1. September 2012, 19:07

Ich drehe gleich ab. Sowas kann nur mir passieren.

Hab gerade ML aus dem App Store geladen. Meinen USB Stcik formatiert. MaHack gestartet und nach der Anleitung auf den USB Stick installiert. 981 mb wurden übertragen hieß es bei MyHack. Was passiert mein ganzer Originaler Mac Pro hängt sich auf. Freeze. Ich schalte den Computer aus über den Knopf in dem ich es gedrückt halte.

Jetzt fahrt er nicht mehr komplett hoch zu OS X und bleibt hängen mit dem weißen Hintergrund und dem grauen Apfel. Das ist ein Disaster für mich, weil das mein Produktions Computer im Musikstudio ist. Warum muss sowas gerade mir passieren.

Ich hoffe ich kann irgendwie den Fehler beheben mit eurer Hilfe !!!

## Beitrag von "Doe2John" vom 1. September 2012, 19:11

Poste mal ein Screenshot vom Verbose Modus. Bei deinem originalen Mac Befehlstaste-v.

## Beitrag von "WinMacLover" vom 1. September 2012, 20:23

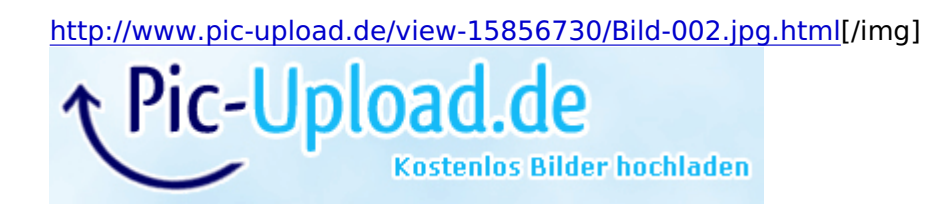

## Beitrag von "Ehemaliges Mitglied" vom 1. September 2012, 20:46

Hmm... vieleicht hilft es den SMC zurückzusetzen, dazu schaltest du den Mac aus und ziehst den Netzstecker für eine Minute, was anderes wüsste ich jetzt nicht da ich auch keinen Mac besitze.

Edit// Vieleicht findest du <u>hiermit</u> auch die Ursache.

### Beitrag von "WinMacLover" vom 2. September 2012, 12:46

Ich hab alle offiziellen ANleitungen probiert. Mit unterschiedlichster Tastenkombination. Hab sogar die Platte überprüft und das Festplatten-Dienstprogramm sagte mir das die Platte in Ordnung sei. Neustart. Der selbe Fehler auch nach Reperatur ging der Fehler nicht weg.

Ich war leider gezwungen die Platte zu löschen und OS X neu zu installieren. Zum Glück ist die zweite Platte wo meine Musikprojekte drauf sind in Ordung.

Nur muss ich jetzt alle verwendeten Programme neu installieren und das ist ne Menge.

IIch werde die myhack Methode erst mal sein lassen und mit der anderen Methode probieren.